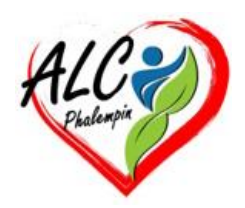

## COPILOT, L'ACTUEL ASSISTANT IA DE MICROSOFT EDGE

#### Jean Marie Herbaux

| For                       | cez la mise à jour de Edge                                                         | 2                                                |
|---------------------------|------------------------------------------------------------------------------------|--------------------------------------------------|
| . I                       | Forcez la mise à jour                                                              | 2                                                |
| . I                       | aire apparaître le volet de droite                                                 | 2                                                |
| . /                       | Afficher Copilot                                                                   | 2                                                |
| FOF                       | MULEZ VOTRE PREMIÈRE REQUÊTE                                                       | 2                                                |
| СНС                       | DISISSEZ UN TYPE DE RÉPONSE                                                        | 2                                                |
| EFF                       | ECTUEZ DES RECHERCHES ICONOGRAPHIQUES                                              | 3                                                |
| GÉN                       | IÉREZ DES CONTENUS REDACTIONNELS                                                   | 3                                                |
| Image Creator by désigner |                                                                                    | 3                                                |
| a.                        | Créer des images                                                                   | 3                                                |
| b.                        | Utiliser une des images créées                                                     | 3                                                |
| c.                        | Pour l'exploiter                                                                   | 4                                                |
| d.                        | Pour la modifier                                                                   | 4                                                |
| e.                        | Pour créer de nouvelles images à partir d'un nouvelle description                  | 4                                                |
| f.                        | supprimer votre historique dans le Créateur d'images.                              | 4                                                |
|                           | Ford<br>FOR<br>FOR<br>CHC<br>EFF<br>GÉN<br>Ima<br>a.<br>b.<br>c.<br>d.<br>e.<br>f. | <ul> <li>Forcez la mise à jour de Edge</li></ul> |

À défaut de posséder un PC Copilot+, la meilleure façon d'aborder l'IA générative de Microsoft consiste à utiliser le navigateur Edge, présent sur les ordinateurs Windows 11 actuels.

## I. Forcez la mise à jour de Edge

Pour se lancer dans l'aventure extraordinaire de l'IA à portée de clic, il faut posséder la dernière mouture de Microsoft Edge.

#### a. Forcez la mise à jour

En cliquant sur les 3 points en haut à droite de la fenêtre du navigateur , puis sur *Aide et commentaires, À propos de Microsoft Edge*. Si une actualisation est disponible, celle-ci se télécharge et s'installe automatiquement.

Redémarrez le navigateur pour appliquer les changements.

#### b. Faire apparaître le volet de droite

Retournez dans les paramètres (...) d'Edge, cliquez sur *Paramètres* tout en bas . Dans la nouvelle fenêtre, pointez sur *Encadré* à gauche et sur *Copilot*. Activez les trois curseurs et refermez cet onglet et les paramètres.

#### c. Afficher Copilot

Cliquez ensuite sur l'icône bleutée en haut à droite afin d'afficher *Copilot* dans le panneau latéral droit, un volet que vous pouvez étirer à votre convenance.

## II. FORMULEZ VOTRE PREMIÈRE REQUÊTE

Visez la *zone de dialogue* inférieure, saisissez une question et soumettez-la à l'IA en cliquant sur la flèche à droite.

La réponse est générée en temps réel, formée d'un ou plusieurs paragraphes en fonction de la complexité de la requête.

Pour aller plus loin et prolonger la réflexion, Copilot suggère des questions subsidiaires.

a. Exemple :

nous lui avons demandé de nous éclairer sur la construction des pyramides. Il nous a ensuite proposé de répondre à *d'autres interrogations que nous pourrions nous poser*, comme le fait de savoir qui a transporté les énormes blocs de pierre. L'échange peut ainsi se prolonger avec de nouvelles questions apparaissant au fil de ce jeu de ping-pong.

## III. CHOISISSEZ UN TYPE DE RÉPONSE

Copilot est à même de moduler le fond de ses réponses en fonction du style choisi. Cliquez par exemple sur :

*Plus créatif* pour obtenir un texte *décalé et original Plus équilibré* pour *privilégier l'information Plus précis* si vous visez la *concision*.

Vous avez par ailleurs la possibilité de demander à l'IA de générer du texte :

à partir de la page web ou du site affiché

il vous suffit de dérouler le menu *Utilisation de sources pertinentes* au-dessus de la zone de dialogue, puis de sélectionner l'option *Cette page* ou *Ce site*.

# ③ Utilisation de sources pertinentes ∨ Posez-moi une questions ou tapez « @ » 20 20 20 20 20 20 20 20 20 20 20 20 20 20 20 20 20 20 20 20 20 20 20 20 20 20 20 20 20 20 20 20 20 20 20 20 20 20 20 20 20 20 20 20 20 20 20 20 20 20 20

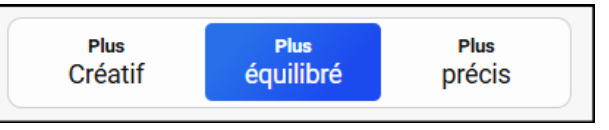

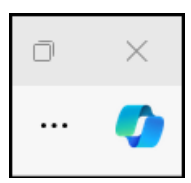

⑦ Aide et commentaires

ô
3 Paramètr<u>e</u>s

#### COPILOT, L'ACTUEL ASSISTANT IA DE MICROSOFT EDGE

## IV. EFFECTUEZ DES RECHERCHES ICONOGRAPHIQUES

Si vous possédez un micro ou une webcam, il est possible de dialoguer oralement, comme c'était le cas précédemment avec l'assistant Cortana, en cliquant sur l'icône associée.

Dans la boîte de dialogue se trouve également une invite à convoquer une image à traiter par l'IA.

- ✓ Collez l'URL de l'image dans la zone de saisie
- ✓ Ou Chargez la photo depuis l'Explorateur de fichier
- ✓ ou glissez le fichier dans le volet de réception.

Copilot est ensuite en mesure d'analyser le visuel à partir d'une question du type « *Peux-tu décrire cette image?* ».

Vous pouvez poursuivre la *recherche* en allant sur l'icône *Rechercher sur Bing* ou en sélectionnant une question suggérée.

## V. GÉNÉREZ DES CONTENUS REDACTIONNELS.

Copilot sait générer toutes sortes de textes, tels que des mails ou des articles de blog, dans des styles variés. Il suffit de lui en faire la demande depuis l'onglet *Rédiger*.

#### a. Formulez votre demande .

Cliquez sur le bouton *Rédiger*. Formulez votre demande dans la zone de saisie supérieure, qu'il s'agisse d'une lettre de motivation ou d'un billet de blog. Ajoutez des détails pour obtenir un rendu plus précis.

#### b. 2 Adoptez un ton et une forme

Il est possible de demander à l'IA d'adopter un ton spécifique. Choisissez l'un d'eux parmi les *options* affichées ou allez sur + pour définir un style personnalisé. Sélectionnez ensuite le *format de sortie* (article mail ou paragraphe)

#### c. 3 Ajustez le rendu

Terminez en optant pour un rendu *plus ou moins long* et cliquez sur *Générer un brouillon*. La réponse s'affiche dans la zone d'aperçu. Copiez-la si elle vous satisfait ou modifiez les options de fond et de forme en vous aidant des suggestions personnalisées.

d. Copier le résultat dans le presse papier .....

### VI. Image Creator by désigner

Edge contient également l'IA générative d'image de Microsoft Dans le volet latéral, cliquez sur cette icône.

#### a. Créer des images

Le contenu du volet change avec une nouvelle zone de dialogue.

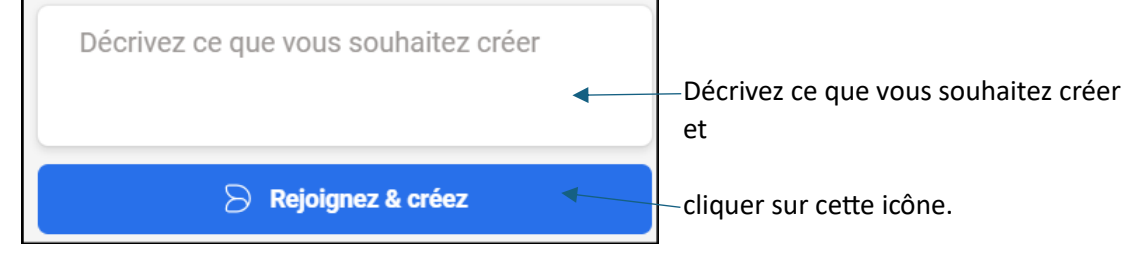

Quatre images différentes sont créées.

#### b. Utiliser une des images créées.

Choisissez celle qui vous convient le plus.

<u>NB</u> : Pour les revoir dans le volet de droite, cliquez sur *Mes créations*.

Cliquez dessus pour l'afficher dans un nouvel onglet à gauche.

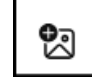

🗹 Rédiger

#### c. Pour l'exploiter

Dans le volet de gauche, à côté de l'image sont affichées des fonctions :

Coller, enregistrer, télécharger, partager, redimensionner.

Cliquer sur une des fonctions ...

NB : il est possible de faire un clic droit sur l'image dans l'onglet de gauche pour plus de fonctions.

#### d. Pour la modifier

Il faut, après l'avoir enregistrée, de l'ouvrir dans un logiciel de retouche d'image habituel.

#### e. Pour créer de nouvelles images à partir d'un nouvelle

#### description

Dans la zone de dialogue décrivez ce que vous souhaitez ......

Quatre nouvelles images sont créés .....

#### f. supprimer votre historique dans le Créateur d'images.

Lorsque vous êtes connecté à votre compte Microsoft, vous pouvez :

Accédez à votre *Bing search history* et sélectionnez « *Effacer tout* ». Ou

Accédez au tableau de bord *privacy* pour votre compte Microsoft, faites défiler vers le bas jusqu'à « *Historique de recherche* », puis sélectionnez « *Effacer tout l'historique de recherche* ».

Les deux options supprimeront votre (1) historique de recherche sur Bing, (2) profil sur Image Creator, et (3) historique sur Image Creator.

A savoir que 3 mois après leur création, vos images créées sont automatiquement supprimées.